Bitte beachten Sie, dass für die Verbindung mit einem Netzlaufwerk per Kabel, Institutswlan (nicht eduroam) oder VPN verbunden sein müssen

## Verbindung über Datei-Explorer

Um ein Ihr Linux Gerät mit einem NAS-Laufwerk zu verbinden, öffnen Sie Ihren Datei-Explorer und wählen Sie die Option "**Andere Orte**" im Menü auf der linken Seite.

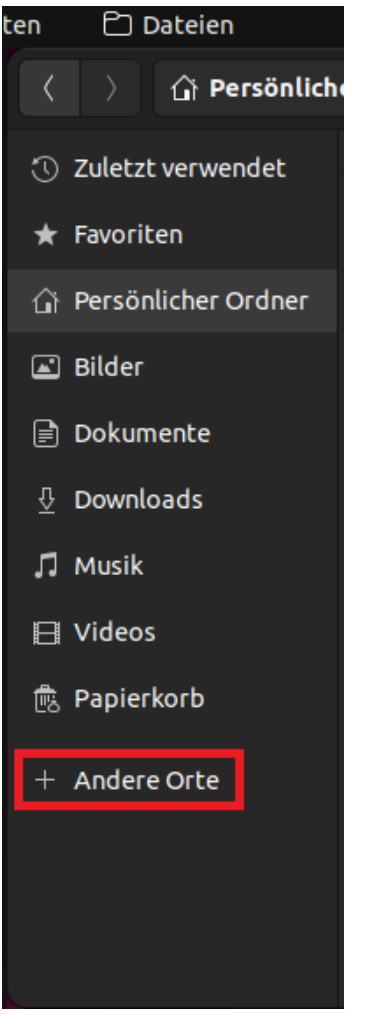

Geben Sie anschließend im Feld neben "**Mit Server verbinden**" folgenden Pfad ein: **smb://filer.uni-siegen.de/NAS** 

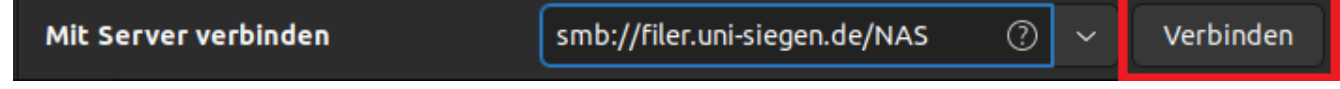

Bestätigen Sie mit "Verbinden" um weiter zu gelangen.

Es öffnet sich nun ein Anmeldefenster. Geben Sie hier Ihre ZIMT-Benutzerkennung und Ihr Passwort ein. Unter Domäne geben Sie folgendes ein: **uni-siegen.de** 

| Abbr       | rechen                                                                                                    |                        | Verbinden |
|------------|----------------------------------------------------------------------------------------------------|------------------------|-----------|
| • <b>•</b> | Anmeldung erforderlich                                                                                              |                        |           |
|            | Bitte geben Sie Benutzer und Passwort für die Freigabe »nas« auf »filer.uni-siegen.de« ein:                         |                        |           |
|            | Verbinden als                                                                                                    | 🔵 Anonym verbinden     |           |
| i I        |                                                                                                    | Reaistrierter Benutzer |           |
|            | Benutzername                                                                                                    |                        |           |
|            | Domäne                                                                                                    | uni-siegen.de          |           |
|            | Passwort                                                                                                    |                        |           |
|            | <ul> <li>Passwort sofort vergessen</li> <li>Passwort erst beim Abmelden vergessen</li> <li>Nie vergessen</li> </ul> |                        |           |

Bestätigen Sie mit "**Verbinden**". Sie können das Verzeichnis nun im Menü auf der <u>linken Seite Ihres Datei-Explorers finden</u>.

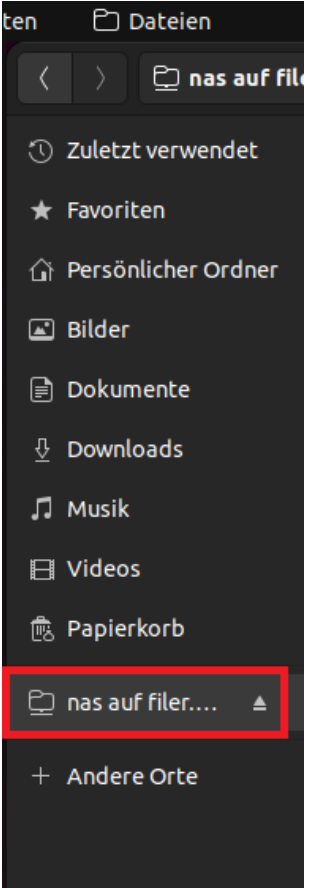